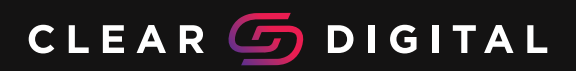

# **Evo Roll & Evo Roll Pro**

**User Manual** 

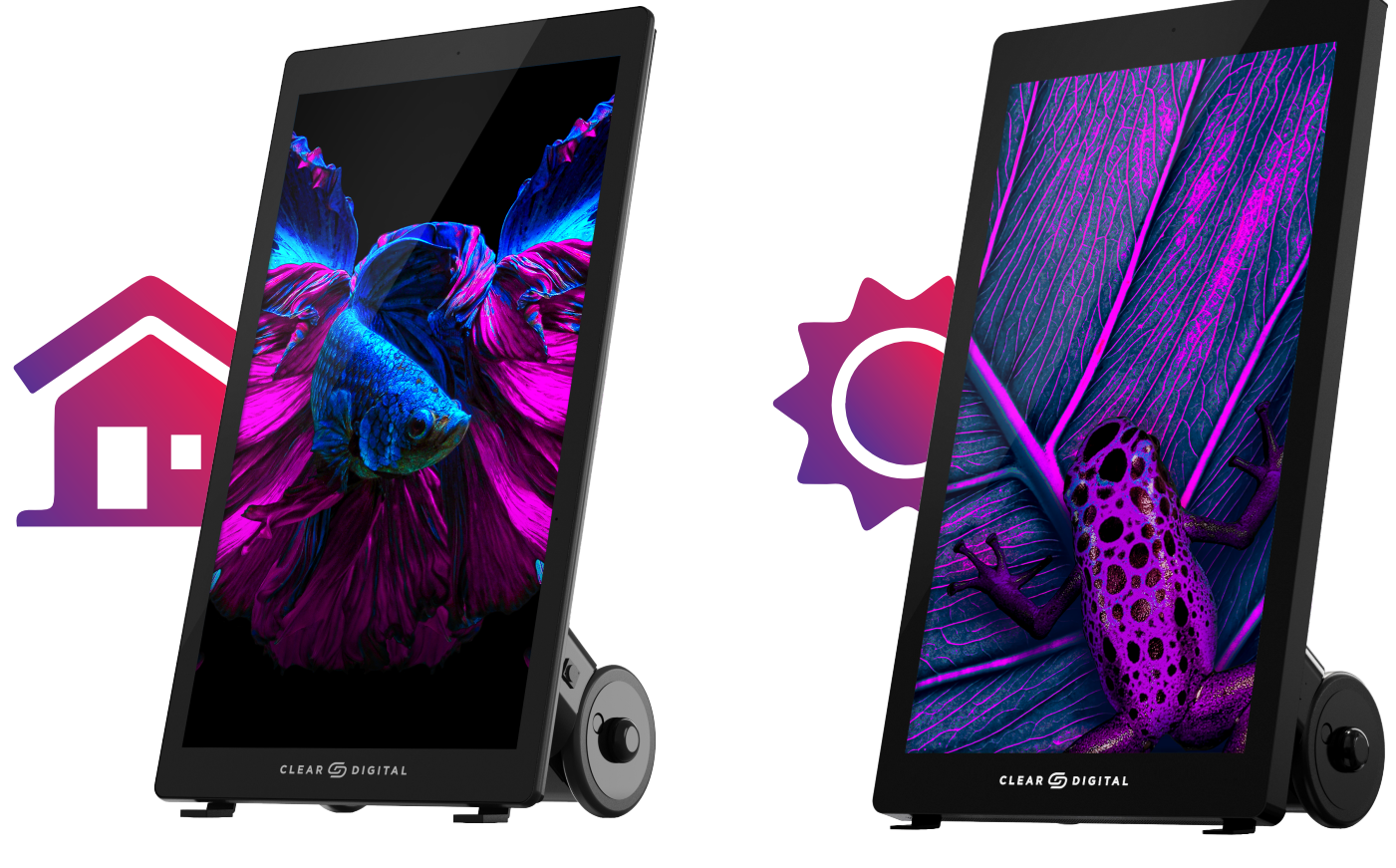

Evo Roll

**Evo Roll Pro** 

The images in this manual are for sample purposes only. The product may differ slightly from the sample images

## Content

| Content                       | 02 |
|-------------------------------|----|
| Safety Instructions           | 03 |
| Precautions for use           | 03 |
| Repair                        | 04 |
| Cleaning and Maintenance      | 05 |
| Mounting and Dismounting      | 06 |
| Machine Interface Description | 10 |
| Remote Control Instructions   | 10 |
| Display Settings              | 11 |
| 1.1 luminance settings        | 11 |
| 1.2 Image setup settings      | 12 |
| 1.3 Color setup settings      | 13 |
| 1.4 OSD setup settings        | 14 |
| 1.5 Reset settings            | 15 |
| 1.6 Extra settings            | 16 |
| Technical Specifications      | 17 |
| Supported Modes Of Operation  | 19 |
| Troubleshooting               | 20 |

### Safety Instructions

- Read the safety instructions carefully and thoroughly.
- All cautions and warnings on the device or user's manual should be noted.
- Refer servicing to qualified personnel only.
- Keep the User's Guide that comes with the package for future reference.

#### **Precautions For Use**

- 1. The Evo Roll Pro can be used outdoors; do not use the Evo Roll outdoors.
- 2. Use the charger equipped with the Evo to charge it, do not use other chargers.
- 3. The charger power cord plug is a 3pin plug with one terminal grounded, for safety reasons this plug should be plugged into a grounded power outlet.
- 4. For safety reasons, remove the charger when the battery is fully charged and do not connect the charger for a long time while the battery is fully charged.
- 5. Charge the Evo as soon as possible in the event of the machine's battery running low.
- 6. Battery level description: The Evo uses 2 different power detection schemes, battery capacity detection and battery voltage detection. The power level displayed on the Android is battery capacity detection and the meter on the back of the Evo is voltage detection, because of the difference in the detection method, the display of the battery balance will be different.
- 7. The Evo should be inspected at least once a month when not in use for an extended period of time in order to ensure its performance.
- 8. The Evo should be used on a level surface and the wheels should be locked on both sides of the machine when not in motion to prevent the Evo from moving.
- 9. Please see the picture below for the ventilation area that needs to be reserved for the Evo when in use.

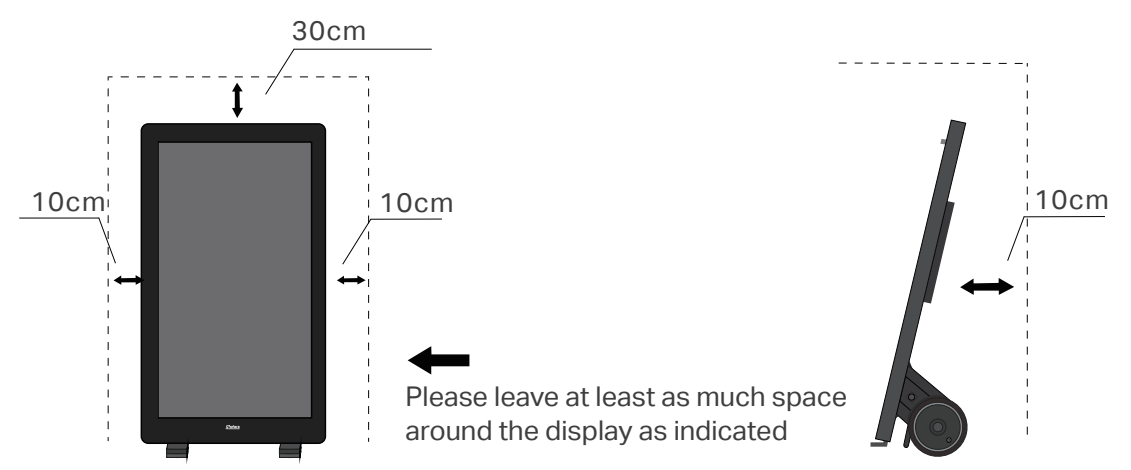

### Repair

If any of the following situations arises, get the device checked by service personnel:

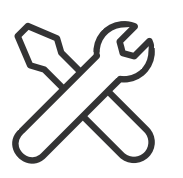

- The power cord or plug is damaged.
- Liquid has penetrated into the device.
- The device does not work well or you can not get it to work according to user's manual.
- The device has dropped and damaged.
- The device has obvious sign of breakage.
- If you encounter any technical problems during the use of the monitor and no solution can be obtained from the user's manual, please contact your place of purchase or local distributor.

#### WARNING :

- This is class A product, in a domestic environment this product may cause radio interference in which case the user may be required to take adequate measures.
- Overuse of screens is likely to affect eyesight.
- Recommendations:
  - 1. Take a 10-minute break for every 30 minutes of screen time.
  - 2. Children under 2 years of age should have no screen time. For children aged 2 years and over, screen time should be limited to less than one hour per day.
  - 3. The power switch of monitor should be out of reach by children, to prevent children from touching the switch and causing danger.

#### **Cleaning and Maintenance**

- Before cleaning the screen, please unplug it from the power supply and ensure that the monitor is in a power-off state. Use a clean, soft, non-threaded cloth rather than industrial chemical to clean the device. Never pour any liquid into the opening; that could damage the device or cause electric shock.
- Please turn off the power of the monitor before cleaning and maintaining internal components.
- Do not apply liquid or spray cleaners directly to the monitor case and glass, please use a wet cloth to clean it.
- The dust on the glass and LCD screen of the machine also need to be cleaned regularly to ensure the clarity of the machine display.
- The machine needs regular maintenance, and the dust at the air inlet and outlet also need to be cleaned regularly, so that the machine can save the flow of air in and out, so machine can dissipate heat inside the machine better.
- Please press the leakage switch every 1-2 months to check whether it will automatically trip so as to judge whether the leakage switch is in good condition.
- Do not leave the device in an unconditioned environment with a storage temperature above 40°C or below 0°C, which may damage the device.

#### 1. Tail mounting instructions

- A. First the Evo is placed face down on an EVA cotton pad or soft blanket.
- B. Plug the exposed battery cable at the rear of the Evo, the power cable of the player and the HDMI cable into the body flap, making sure that the cables are in place.
- C. Then use a hexagonal screwdriver to fix four M8\*12 screws with spring washers and flat pads to the end of the machine.

The steps are shown in the diagram below:

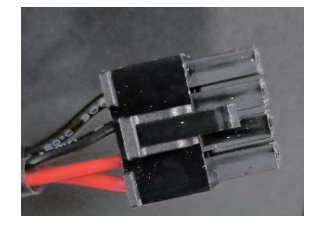

Battery power cable

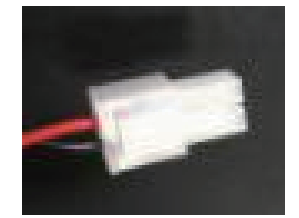

Player power cable

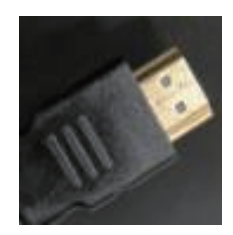

HDMI cable

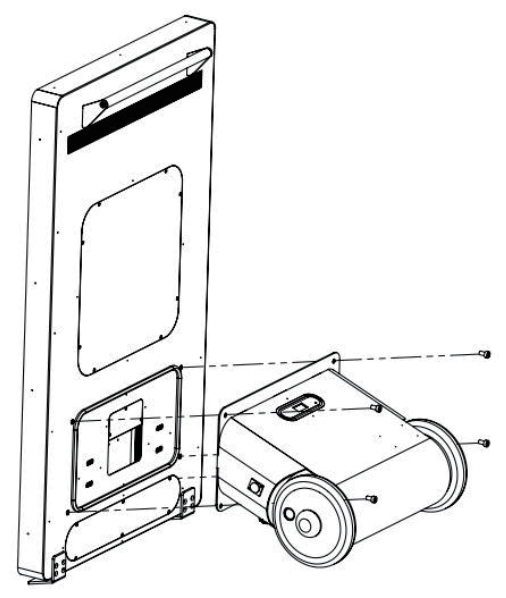

Dismounting diagram

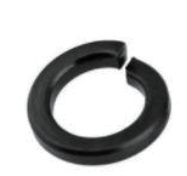

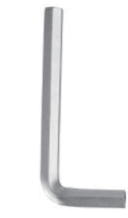

Spring washer

Hexagonal wrench

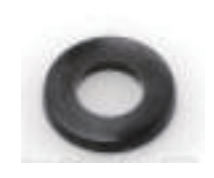

Plain washer

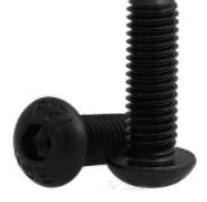

M8\*12 screw

#### 2. Rear Disassembly Instructions

- A. First the Evo is placed face down on an EVA cotton pad or soft blanket.
- B. Use a hexagonal screwdriver to remove the four M8\*12 screws securing the tail section. Then gently pick up the tail of the machine, and then unplug the battery power cable, the power cable of the playback box and the HDMI cable.
- C. Then remove the end of the machine. The steps are shown in the diagram below:

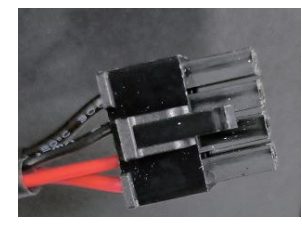

Battery power cable

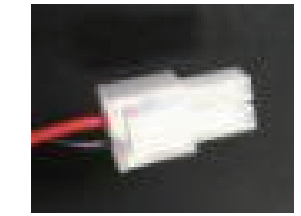

Player power cable

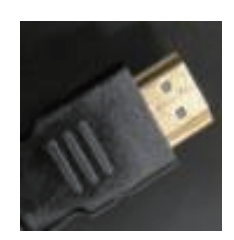

HDMI cable

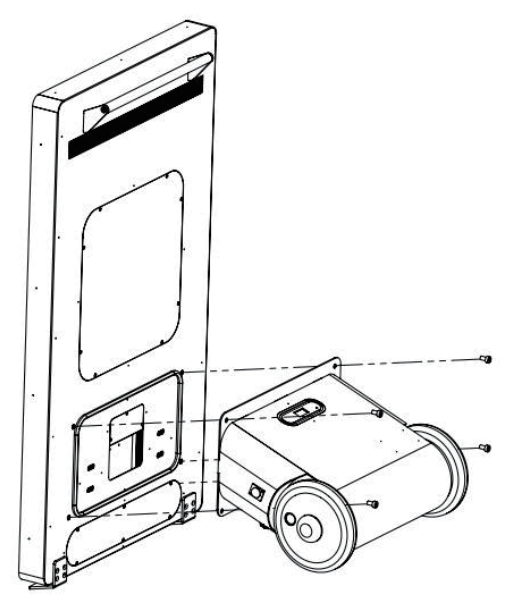

Installation diagram

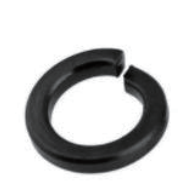

Spring washer H

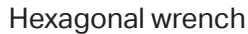

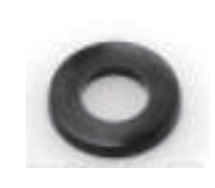

Plain washer

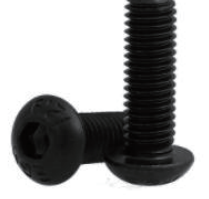

M8\*12 screw

#### 3. Lithium battery replacement instructions

- A. First, follow the sequence of step 2 above (rear disassembly instructions) to remove the tail of the machine.
- B. Then remove the four screws holding the battery compartment in place.
- C. Then remove the battery compartment at an oblique angle. (Note: when taking it out, you need to pull it out gently, not vigorously to prevent breaking the wires inside).
- D. Unplug the lithium battery from the Adapter Board.
- E. Then remove the six screws from the battery fixing cover.
- F. Remove the battery cover.
- G. Remove the old battery and replace it with a new one.
- H. Then put the battery cover back on the battery compartment.
- I. Then insert the battery plug into the Adapter Board.
- J. Install the battery compartment diagonally back into the rear of the machine (note: when installing, be careful of the edge of the iron case hanging on the cable).
- K. Then lock the fixing screws back in place.
- L. Finally assemble the tail end of the machine back on the machine.

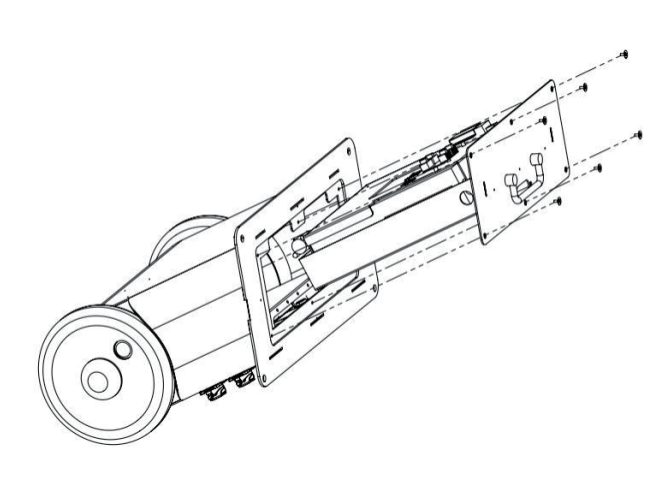

Remove battery box

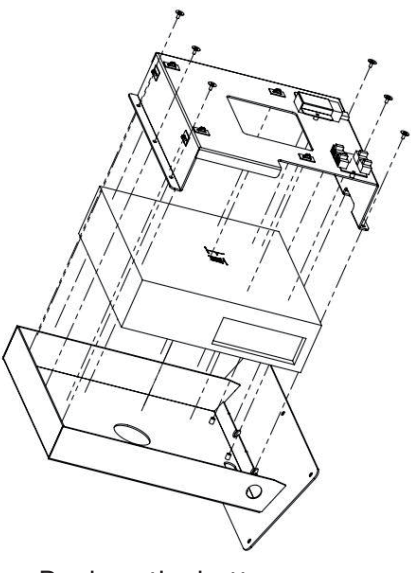

Replace the battery

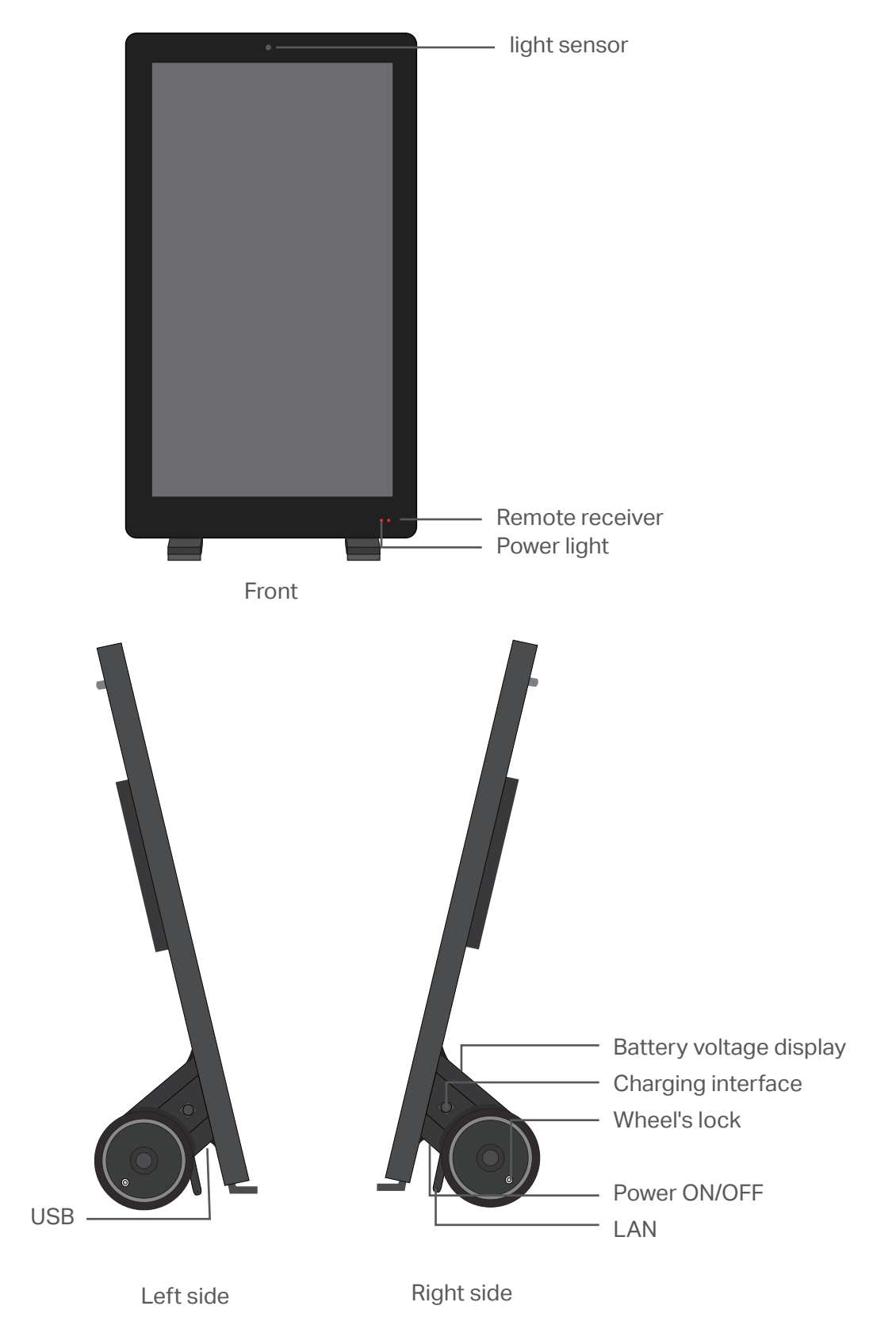

## Machine Interface Description

#### Interfaces

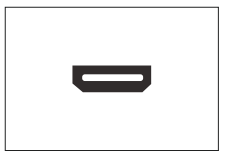

Note: Please pull out the power plug before installing or disassembling the unit!

HDMI port: This port is used to connect HDMI signals.

#### **Remote Control Instructions**

The remote control is shown below:

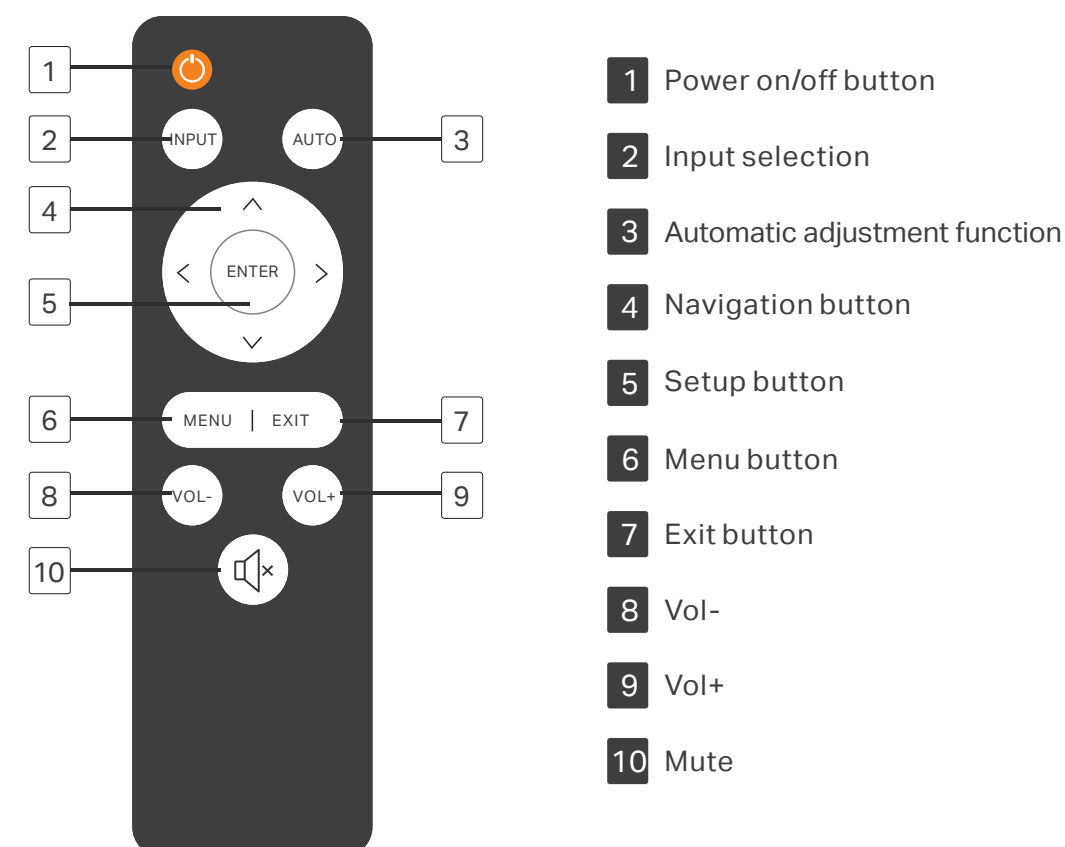

#### 1.1 Luminance settings

Press Menu on the remote control to enter the settings menu, the first menu is Luminance settings and the interface is shown below:

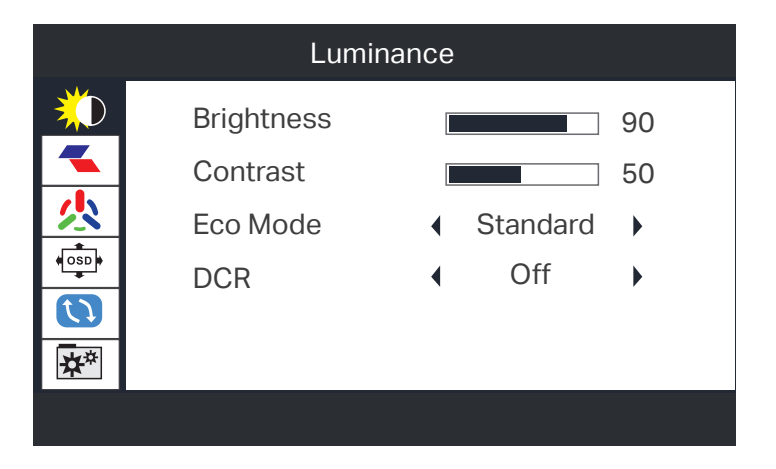

| Main menu  | Sub-menu  | Items    | Description                     |
|------------|-----------|----------|---------------------------------|
| Brightness | Backlight | /        | Adjusting the machine backlight |
|            | Contrast  | /        | Adjusting the machine contrast  |
|            | Eco Mode  | Standard | Normal use mode                 |
|            |           | Network  | Web application models          |
|            |           | Games    | Game application mode           |
|            |           | Film     | Film application model          |
|            | DCR C     | Open     | Open DCR                        |
|            |           | Close    | Close DCR                       |

#### 1.2 Image setup settings

After entering the menu, press the remote control v key to enter the Image Setup setup menu as shown below:

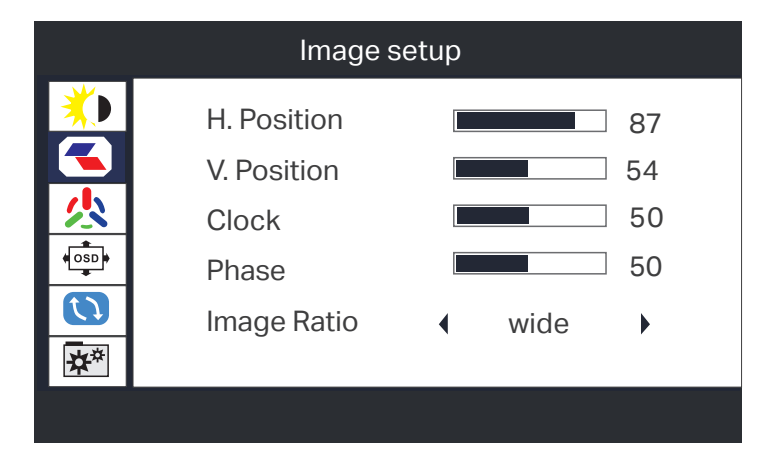

| Main menu      | Sub-menu    | Items      | Description                                                |
|----------------|-------------|------------|------------------------------------------------------------|
| Image settings | H. position | /          | Adjusting the horizontal position of a picture             |
|                | V. position | /          | Adjusting the vertical position of a picture               |
|                | Clock       | 1          | Adjusting the picture clock to reduce noise vertical noise |
|                | Phases      | /          | Adjusting the picture stage to reduce horizontal noise     |
|                | Image Ratio | Widescreen | Adjusting the image aspect ratio to widescreen mode        |
|                | inage natio | 4:3        | Adjusting the image aspect ratio to 4:3 mode               |

#### 1.3 Color setup settings

After entering the menu, press the remote control 🔽 key to enter the Color Setup setup menu, as shown below:

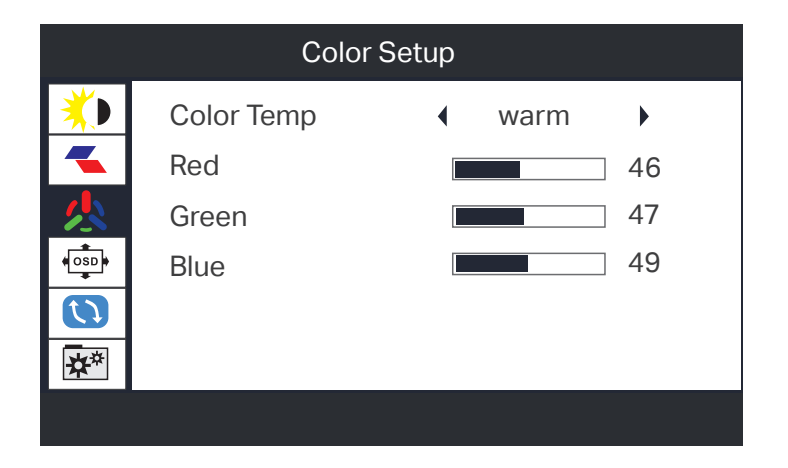

| Main menu                                                | Sub-menu    | Items         | Description                    |
|----------------------------------------------------------|-------------|---------------|--------------------------------|
| Color settings<br>Color settings<br>Red<br>Green<br>Blue | Color       | Warm colors   | Warm color display mode        |
|                                                          |             | Normal        | Normal display mode            |
|                                                          | temperature | Cold          | Cool color display mode        |
|                                                          |             | User settings | User adjustment mode           |
|                                                          | Red         | 1             | Adjusting the red temperature  |
|                                                          | Green       | 1             | Regulating green temperature   |
|                                                          | Blue        | 1             | Adjusting the blue temperature |

#### 1.4 OSD setup settings

After entering the menu, press the remote control v key to enter the OSD Setup menu, as shown below:

| OSD Setup  |              |                             |  |  |
|------------|--------------|-----------------------------|--|--|
| *          | Language     | <ul> <li>English</li> </ul> |  |  |
|            | H. Position  | 50                          |  |  |
| 以          | V. Position  | 50                          |  |  |
| OSD        | Timeout      | ■ 10                        |  |  |
|            | transparency | 0                           |  |  |
| <b>☆</b> * |              |                             |  |  |
|            |              |                             |  |  |

| Main menu    | Sub-menu     | Items | Description                                                                                                    |
|--------------|--------------|-------|----------------------------------------------------------------------------------------------------|
| OSD          | Language     | 1     | Displayed in the OSD menu by selecting<br>the language (English, French, German,<br>Simplified Chinese, Italian, Spanish,<br>Portuguese, Turkish, Russian, Korean) |
| OSD Settings | H. position  |       | Horizontal adjustment of the OSD position                                                                                                    |
|              | V. position  | 1     | Vertical adjustment of the OSD position                                                                                                    |
|              | Timeout      | 1     | Setting the OSD display time                                                                                                    |
|              | Transparency | 1     | Adjusting OSD transparency                                                                                                    |

#### 1.5 Reset settings

After entering the menu, press the remote control v key to enter the Reset settings menu, as shown below:

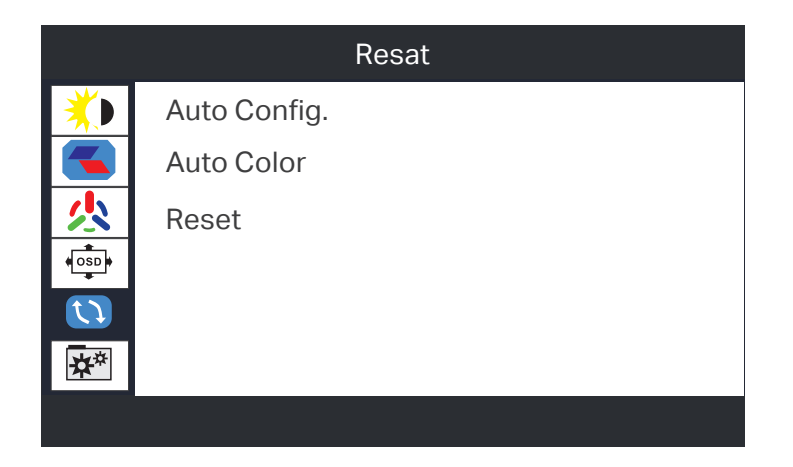

| Main menu | Sub-menu    | Items | Description                                                                                |
|-----------|-------------|-------|--------------------------------------------------------------------------------------------|
|           | Auto Config | /     | Automatic adjustment of horizontal/vertical position, focus and shaping of the clock image |
| Reset     | Auto Color  | 1     | Automatic white balance adjustment                                                         |
|           | Reset       | /     | All settings back to default                                                               |

#### 1.6 Extra settings

After entering the menu, press the remote control v key to enter the Extra settings menu, as shown below:

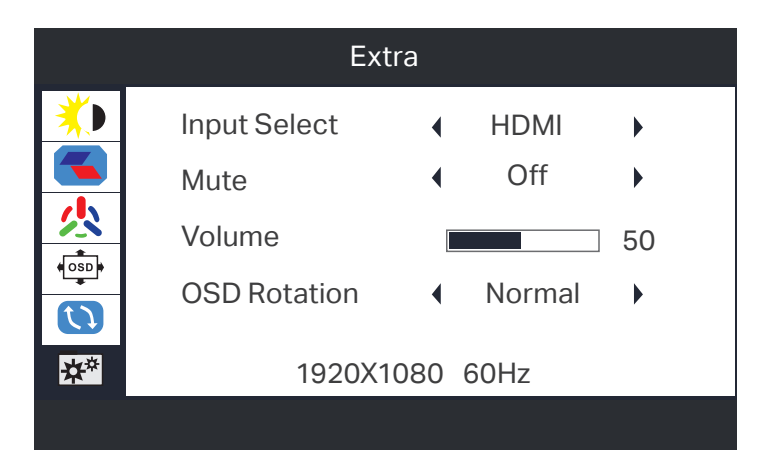

| Main menu | Sub-menu        | Items  | Description              |
|-----------|-----------------|--------|--------------------------|
|           | Input selection | VGA    | VGA signal input         |
|           |                 | DP     | DP signal input          |
|           |                 | HDM    | HDMI signal input        |
|           |                 | HDMI2  | HDMI2 signal input       |
| Other     | Mute            | Open   | Turn on mute             |
|           |                 | Close  | Turn off mute            |
|           | Volume          | /      | Setting the volume level |
|           | OSD Rotation    | Normal | 0°                       |
|           |                 | 90     | 90°                      |
|           |                 | 180    | 180°                     |
|           |                 | 270    | 270°                     |

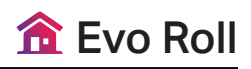

## **Technical Specifications**

|                  | ITEM                  | SPECIFICATION                                |
|------------------|-----------------------|----------------------------------------------|
|                  | Panel Model           | 43inch TFT LED                               |
|                  | Max Resolution        | 1920 × 1080                                  |
|                  | Aspect Ratio          | 16:09                                        |
|                  | Pixel Pitch           | 0.4903 × 0.4903                              |
| Panel            | Viewing Angle         | 89/89/89/89                                  |
|                  | Contrast Ratio        | 1200:1                                       |
|                  | Brightness            | 1000cd/m²                                    |
|                  | Response Time         | 8ms                                          |
|                  | Display Area (mm)     | 941.184 × 529.416mm                          |
|                  | Panel Size(mm)        | 973 × 565.8 × 29mm                           |
| Dowor oupply     | Output                | 29.4V                                        |
| Power supply     | Power Consumption     | 85W                                          |
|                  | Decoding resolution   | 1080P FHD compatible                         |
| Functions        | Playback mode         | Yes                                          |
|                  | Touch support         | No                                           |
| 1/O interfaces   | HDMI input            | 1                                            |
| I/O IIItei laces | Power                 | Type-C (DC 12V)                              |
|                  | USB 2.0               | 2                                            |
| Structure        | Net weight            | 57KG                                         |
|                  | Gross weight          | 94KG                                         |
|                  | Unit dimensions       | 110.5 × 39.5 × 60.5cm                        |
|                  | Package dimensions    | 128 × 56 × 84cm                              |
| Language         | Shell material        | Metal                                        |
|                  | Shell color           | Black                                        |
|                  | OSD                   | English                                      |
|                  | Operating temperature | 10~40°C (The ideal operating temperature     |
|                  |                       | of the battery is 25°C, The battery capacity |
| Fourironmont     |                       | varies with the ambient temperature)         |
| Environment      | Working humidity      | -5% ~ 80% (No condensation)                  |
|                  | Storage temperature   | -20 ~ 30°C                                   |
|                  | Storage humidity      | -5% ~ 90% (No condensation)                  |

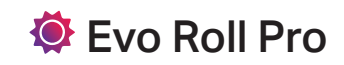

## **Technical Specifications**

|                | ITEM                  | SPECIFICATION                                |
|----------------|-----------------------|----------------------------------------------|
|                | Panel Model           | 43inch TFT LED                               |
|                | Max Resolution        | 1920 × 1080                                  |
|                | Aspect Ratio          | 16:09                                        |
|                | Pixel Pitch           | 0.4903 × 0.4903                              |
| Panel          | Viewing Angle         | 89/89/89/89                                  |
|                | Contrast Ratio        | 1200:1                                       |
|                | Brightness            | 2000cd/m <sup>2</sup>                        |
|                | Response Time         | 8ms                                          |
|                | Display Area (mm)     | 941.184 × 529.416mm                          |
|                | Panel Size(mm)        | 973 × 565.8 × 29mm                           |
| Dowor oupply   | Output                | 29.4V                                        |
| Power suppry   | Power Consumption     | 114W                                         |
|                | Decoding resolution   | 1080P FHD compatible                         |
| Functions      | Playback mode         | Yes                                          |
|                | Touch support         | No                                           |
| I/O interfaces | HDMI input            | 1                                            |
|                | Power                 | Type-C (DC 12V)                              |
|                | USB 2.0               | 2                                            |
| Structure      | Net weight            | 69KG                                         |
|                | Gross weight          | 106KG                                        |
|                | Unit dimensions       | 113.4 × 42 × 61.5cm                          |
|                | Package dimensions    | 128 × 56 × 84cm                              |
| Language       | Shell material        | Metal                                        |
|                | Shell color           | Black                                        |
|                | OSD                   | English                                      |
|                | Operating temperature | 10~40°C (The ideal operating temperature     |
|                |                       | of the battery is 25°C, The battery capacity |
| Environmont    |                       | varies with the ambient temperature)         |
| LINIOIIIIeill  | Working humidity      | -5% ~ 80% (No condensation)                  |
|                | Storage temperature   | -20 ~ 30°C                                   |
|                | Storage humidity      | -5% ~ 90% (No condensation)                  |

## Supported Modes Of Operation

| Mode     | Resolution | Frequency |
|----------|------------|-----------|
| VGA      | 720x400    | 70Hz      |
| VOA      | 640x480    | 60Hz      |
|          | 640x480    | 72Hz      |
|          | 640x480    | 75Hz      |
|          | 800x600    | 60Hz      |
| VESA     | 800x600    | 72Hz      |
|          | 800x600    | 75Hz      |
|          | 1024x768   | 60Hz      |
|          | 1024x768   | 70Hz      |
|          | 1024x768   | 75Hz      |
|          | 1280x1024  | 75Hz      |
|          | 1280x800   | 60Hz      |
|          | 1280x960   | 60Hz      |
|          | 1400x1050  | 60Hz      |
|          | 1600x900   | 60Hz      |
| VESA STD | 1280x1024  | 60Hz      |
|          | 1280x720   | 60Hz      |
|          | 1440x900   | 60Hz      |
|          | 1680x1050  | 60Hz      |
|          | 1920x540   | 60Hz      |
|          | 1280x768   | 60Hz      |
|          | 1366x768   | 60Hz      |

## Troubleshooting

| Common faults                                                                 | Possible solutions                                                                                                    |
|-------------------------------------------------------------------------------|----------------------------------------------------------------------------------------------------|
| Power LED does not<br>light up                                                | <ol> <li>Check that the power cable is plugged in.</li> <li>Press the power switch and check that the monitor is in<br/>standby mode.</li> </ol>                                                                                                    |
| Power LED shows red,<br>no image displayed on<br>screen                       | <ol> <li>Check that the monitor and PC are both on.</li> <li>Check the signal cable to ensure that the pins are not<br/>bent or missing.</li> <li>Ensure that the signal cable is correctly connected to<br/>the monitor and PC.</li> <li>Connect the PC to another working monitor and check<br/>that the PC is working properly.</li> </ol> |
| Screen image too bright<br>or too dark                                        | 1. Adjust contrast and brightness settings via OSD.                                                                                                    |
| Image is off-center or incorrect size                                         | <ol> <li>In the case of VGA signals, you can press the Auto</li> <li>button on the remote control to automatically adjust the position of the screen image.</li> <li>Other signals, which can be adjusted to the resolution on the PC.</li> </ol>                                                                                             |
| Screen image skips or<br>ripple patterns appear in<br>the image               | <ol> <li>Ensure that the signal cable is correctly connected to<br/>the monitor and PC.</li> <li>Remove electronic devices that may cause electronic<br/>interference.</li> </ol>                                                                                                    |
| Screen image color<br>displayed incorrectly<br>(white does not look<br>white) | <ol> <li>Check the signal cable to ensure that the pins are not<br/>bent or distorted.</li> <li>Resetting of settings via the OSD.</li> <li>Adjust RGB colours or select different color<br/>temperatures via the OSD.</li> </ol>                                                                                                    |
| No sound or too low<br>sound                                                  | <ol> <li>Check the signal cable to ensure that the pins are not<br/>bent or distorted.</li> <li>Adjusting the volume level of monitors and PC.</li> <li>Ensure that the sound card driver is correctly installed<br/>and enabled on the PC.</li> </ol>                                                                                        |

# **Evo Roll**

## **User Manual for Internal Android Player**

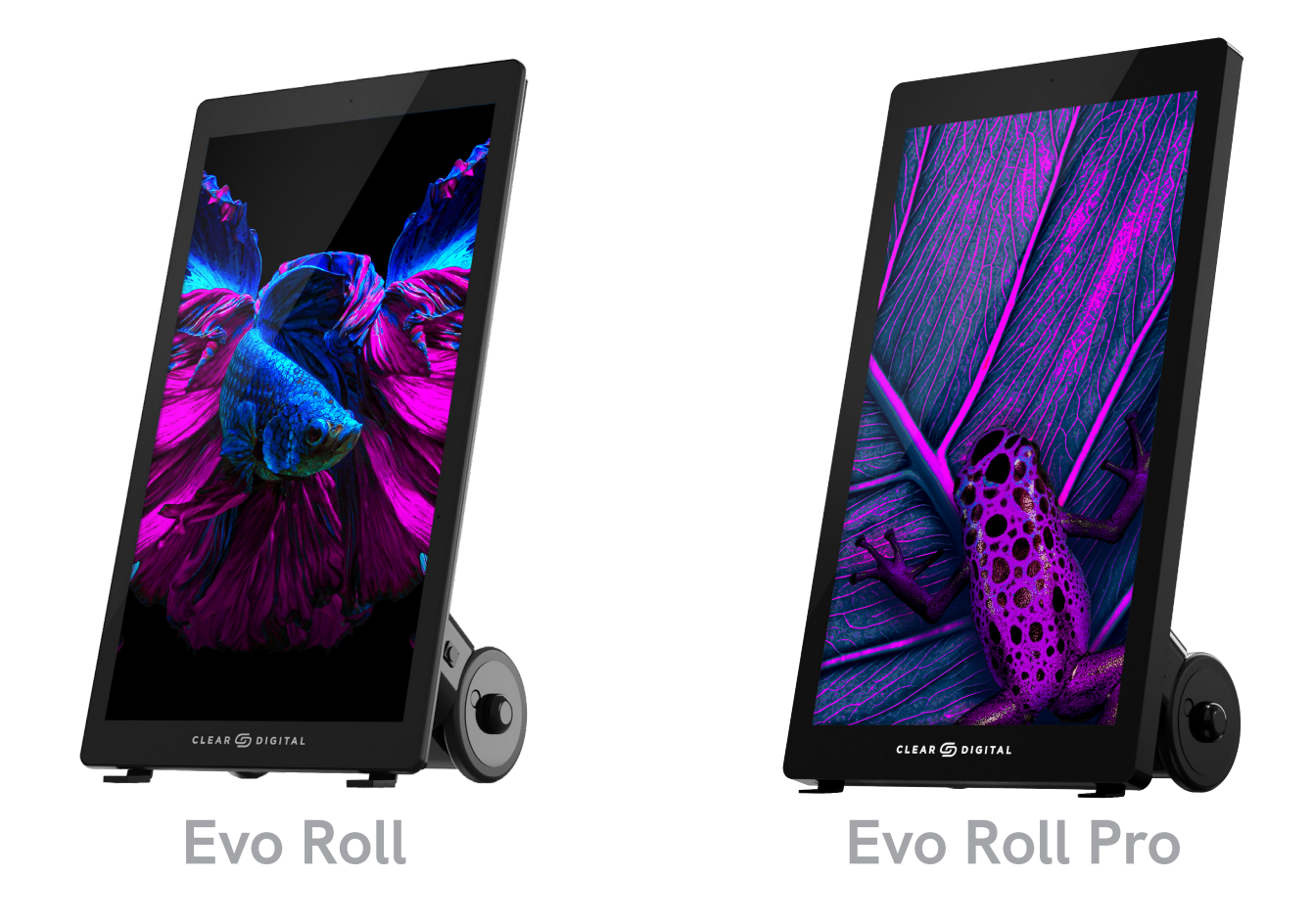

The images in this manual are for sample purposes only. The product may differ slightly from the sample images.

## Contents

| Machine Interface Description3        |
|---------------------------------------|
| Remote Control Instructions4          |
| Descriptions of Basic Operation5      |
| Android 7.1 Operating System (3288) 5 |
| 1. Functional Description6            |
| 2. Introduction to System Settings8   |
| 3. Instructions for Using Functions11 |

# **Machine Interface Description**

#### Interfaces

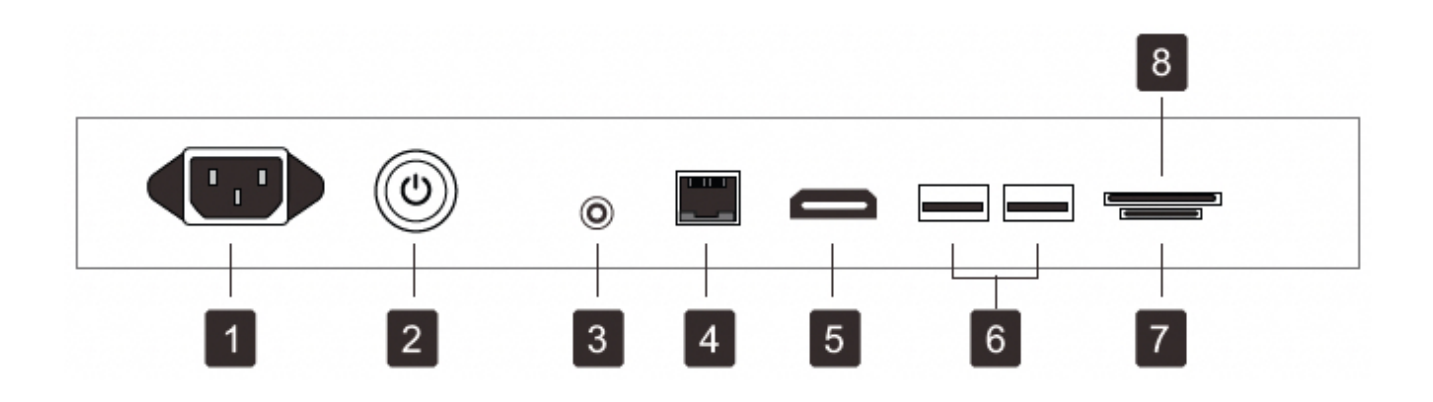

NOTE: Please pull out the power plug before installing or disassembling the unit!

- **1** Power Socket Input Port: Connect the power cable.
- 2 ON/OFF button: Power on/off the display.
- 3 Audio OUT ports: 3.5mm jack for external audio.
- **RJ45 Port:** ethernet cable port up to 1000mbit/s.
- 5 HDMI Port: HDMI Out.
- **USB Port:** USB 2.0 for data transfer (software upgrades or loading multimedia).
- **7 TF Port:** The TF card interface.
- **8 SIM Port:** The SIM card interface.

# **Remote Control Guide**

The remote control example below:

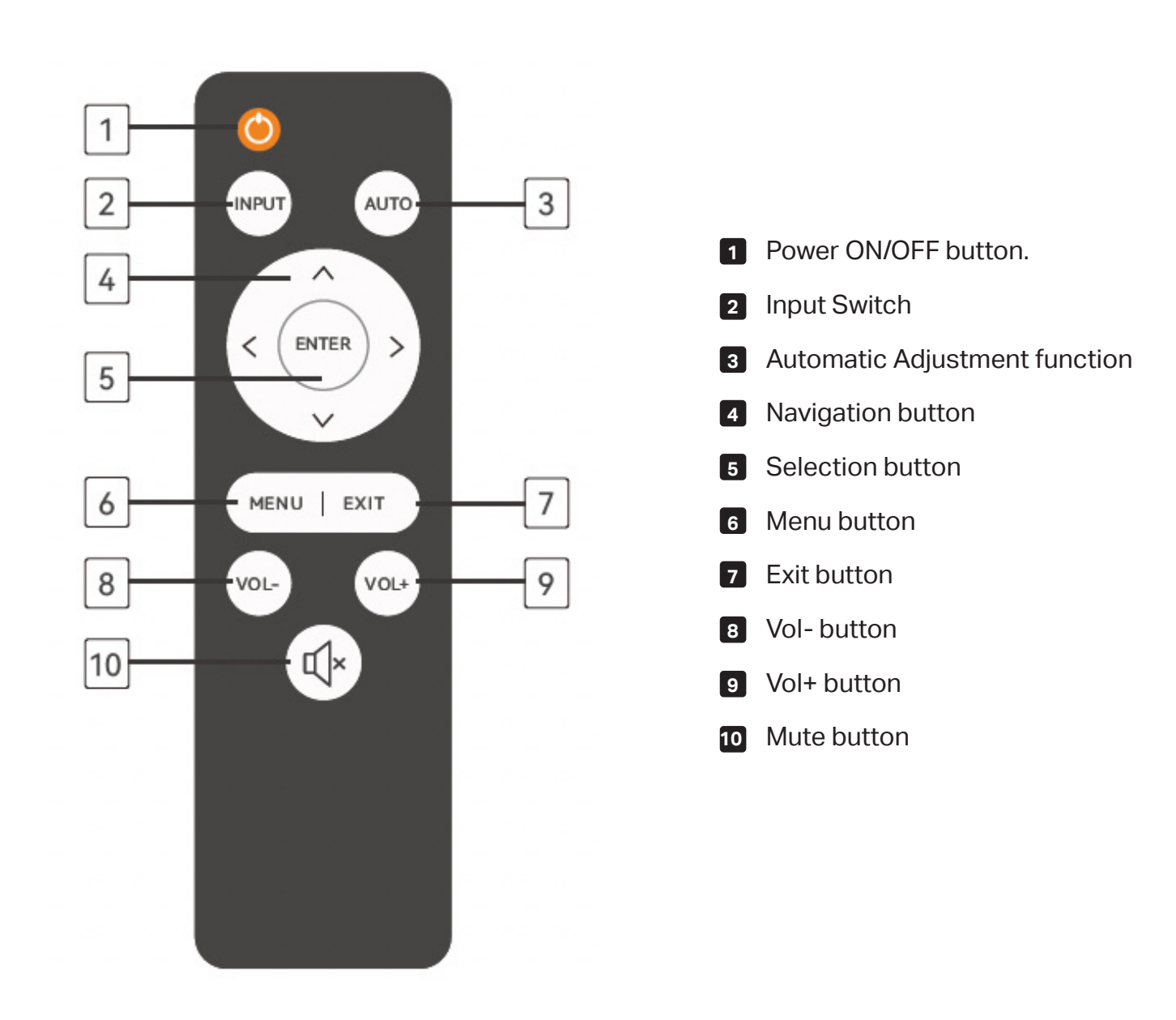

# **Description Of Basic Operation**

Android 7.1 Operating System (Chipset RK3288)

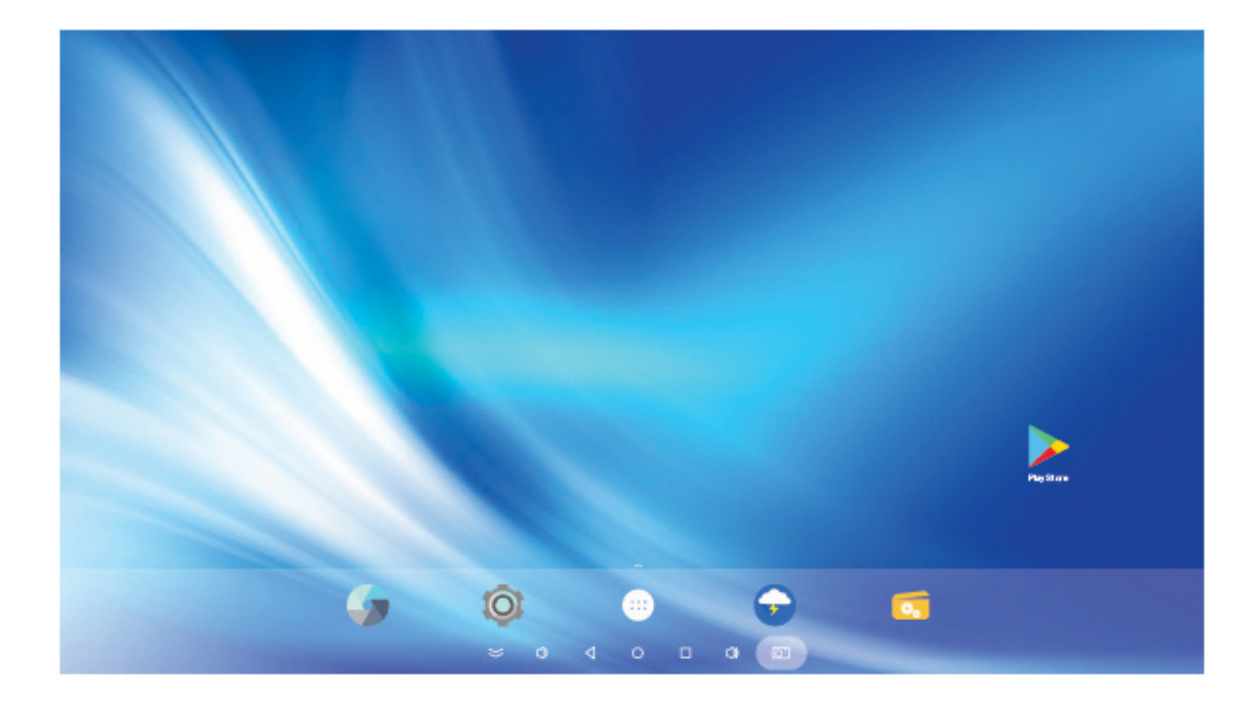

# **Description Of Basic Operation**

## **1. Functional Description**

• **1.1** Description of the function of the status bar icons which are located at the top of the display.

| lcon       | Description                     |  |  |  |  |  |  |
|------------|---------------------------------|--|--|--|--|--|--|
| <u> </u>   | Network cable connection status |  |  |  |  |  |  |
|            | No 4G internet card inserted    |  |  |  |  |  |  |
| Ŧ          | Turn on airplane mode           |  |  |  |  |  |  |
| *          | Bluetooth status                |  |  |  |  |  |  |
| <b>(</b> : | WIFI status                     |  |  |  |  |  |  |

• **1.2** Description of the function of the navigation bar icons which are located at the bottom of the display.

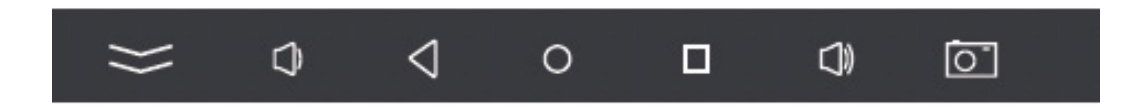

| Icon | Description                         |
|------|-------------------------------------|
| 0    | Home button                         |
|      | Open uncleared background processes |
| 4    | "Go back" button                    |
| Q    | Volume down                         |
|      | Volume up                           |
|      | Screenshot function                 |
| *    | Hide the navigation bar             |

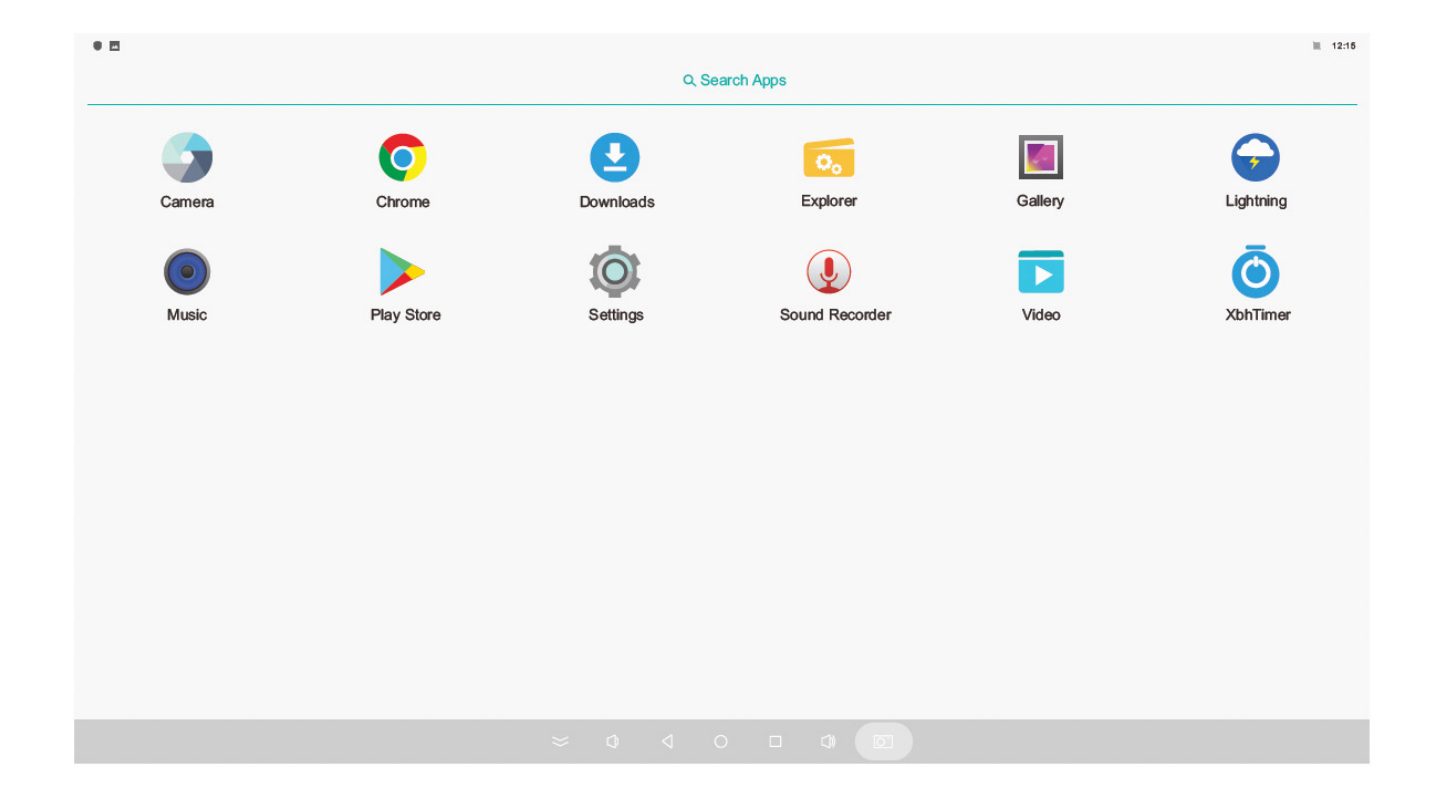

• **1.3** Description of some of the application icons that come with the system.

| lcon                  | Description                                                                                                    |
|-----------------------|----------------------------------------------------------------------------------------------------|
|                       | Open application bar                                                                                                    |
|                       | Google Play Store                                                                                                    |
| <b>O</b> <sub>o</sub> | File Manager                                                                                                    |
| Ō                     | Timed on/off function (set on/off interval over 5 minutes)                                                                                     |
| <b>O</b>              | Settings (go to menu to set as required)                                                                                                    |
| Į                     | Recorder: (required machine with microphone) to record audio files                                                                             |
|                       | Video Player: can support automatic reading and playback of videos from storage                                                                |
| <b>#</b>              | APK Installer: this feature supports detection of app installers in the device storage and installation                                        |
| Ó                     | Google Chrome: this browser can be used to access the web when connected to the internet                                                       |
| 9                     | Camera (external camera connection required): use the camera to take pictures, record videos and adjust the photo ratio in the camera settings |

# **Description Of Basic Operation**

2. Introduction to system settings

| Settin | gs    |                                                |  |  |  |  | ٩ |
|--------|-------|------------------------------------------------|--|--|--|--|---|
|        | Wirel | ess & networks                                 |  |  |  |  |   |
|        | ٠     | Wi-Fi<br>Disabled                              |  |  |  |  |   |
|        | *     | Bluetooth<br>Disabled                          |  |  |  |  |   |
|        | 0     | Data usage<br>OB of data used                  |  |  |  |  |   |
|        |       | More                                           |  |  |  |  |   |
|        | Devid | e                                              |  |  |  |  |   |
|        | 0     | Display<br>Adaptive brightness is off          |  |  |  |  |   |
|        |       | Notifications<br>All apps allowed to send      |  |  |  |  |   |
|        | •0    | Sound<br>Ring voluma at 71%                    |  |  |  |  |   |
|        | •     | Apps<br>21 apps installed                      |  |  |  |  |   |
|        |       | Storage<br>335 MB of 4.39 GB used              |  |  |  |  |   |
|        | 8     | Memory<br>Avg 447 MB of 2.0 GB memory used     |  |  |  |  |   |
|        |       | Users<br>Signed in as owner                    |  |  |  |  |   |
|        | Ŷ     | USB DEBUG                                      |  |  |  |  |   |
|        | Perso | nal                                            |  |  |  |  |   |
|        | •     | Location<br>ON / Device only                   |  |  |  |  |   |
|        | ê     | Security                                       |  |  |  |  |   |
|        | B     | Accounts                                       |  |  |  |  |   |
|        | G     | Google                                         |  |  |  |  |   |
|        | ⊕     | languages & input<br>English(ZH)               |  |  |  |  |   |
|        | ۵     | Backup & reset                                 |  |  |  |  |   |
|        | Syste | m                                              |  |  |  |  |   |
|        | 0     | Date & time<br>GMT-04:00 Eastern Daylight time |  |  |  |  |   |
|        | Ť     | Accessibility                                  |  |  |  |  |   |
|        |       |                                                |  |  |  |  |   |

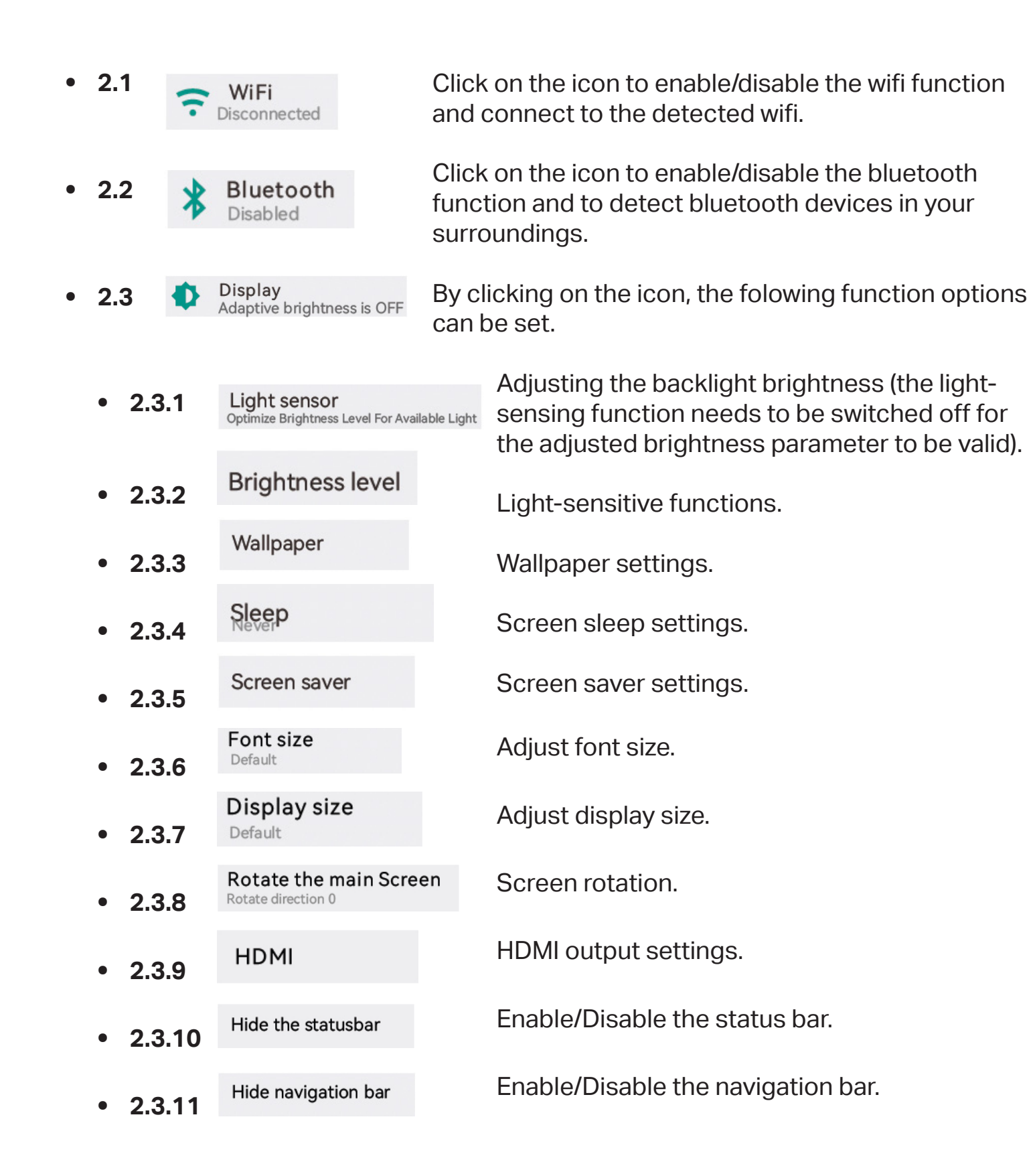

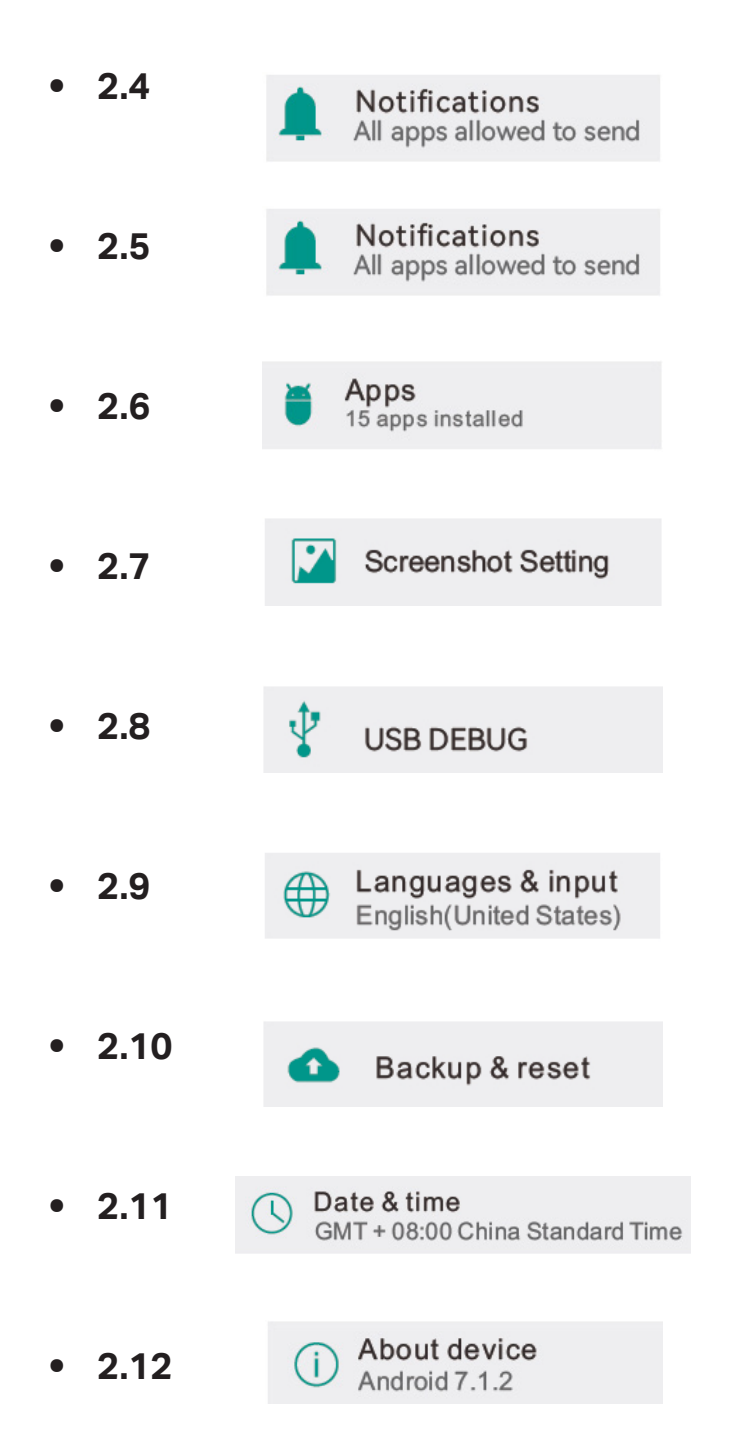

Select the icon to set the app's notification permissions.

Select the icon to set the system volume and notification tone.

Select the icon to set app permissions and to uninstall the app.

Select the icon to set the screenshot storage path and the screenshot function switch.

Select the icon to set up the conversion of one of the USB ports to an OTG port.

Select the icon to change the country language and to set the input method keyboard.

Select the icon to restore the system to factory settings and back up data.

Select the icons to change the time, date, and time zone.

Select the icon to view information about the system.

# **Description Of Basic Operation**

## 3. Instructions for using functions

• 3.1 USB switch OTG function

| ← Settings                                                                                                    | ର ≡ USB DEBUG |
|----------------------------------------------------------------------------------------------------|---------------|
| O Data usage<br>O B of data used<br>More                                                                                                    | 2 USB 🗳       |
| Device  Display Adaptive brightness is off  Adaptive brightness is off  Notifications All apps allowed to send  Sound Ring volume at 71% Apps                                                   |               |
| <ul> <li>21 apps Installed</li> <li>Storage<br/>335 MB of 4.39 GB used</li> <li>Memory<br/>Avg 447 MB of 2.0 GB memory used</li> <li>Users<br/>Signed in as owner</li> <li>USB DEBUG</li> </ul> |               |
| Personal  Conception  ON / Device only                                                                                                    |               |

- **3.1.1** Access the setup screen.
- **3.1.2** Open the USB DEBUG menu bar and tick USB on. One of the USB ports will become an OTG port.

#### • 3.2 Software uninstallation

| ÷ | Settir | ngs   |                                       | ≡ Ap    | ops |                      |                                 |             | ٩ |
|---|--------|-------|---------------------------------------|---------|-----|----------------------|---------------------------------|-------------|---|
|   |        | Wirel | ess & networks                        |         | Ł   | Android Keyboard(AC  | OSP)                            |             |   |
|   |        | ٠     | Wi-Fi<br>Disabled                     |         | 0   | Camera<br>22.50 KB   |                                 |             |   |
|   |        | *     | Bluetooth<br>Disabled                 |         | 0   | Chrome<br>7.00 KB    | Statings<br>vendor 7.1.2        |             |   |
|   |        | 0     | Data usage<br>O B of data used        |         | 0,  | Explorer<br>7.00 KB  | DISABLE                         | Police stop |   |
|   |        |       | More                                  |         | 0   | Files<br>7.00 KB     |                                 |             |   |
|   |        | Devid | Display                               |         |     | Gallery<br>18.50 KB  |                                 |             |   |
|   |        |       | Adaptive brightness is off            |         | *   | Google Play Services |                                 |             |   |
|   |        |       | All apps allowed to send              | 2       |     | Google Play Store    | al & GPS Test<br>1057 wrain 155 |             |   |
|   |        | •     | Ring voluma at 71%                    |         |     | GPS Test<br>2.11 MB  | DISABLE                         | FORCE STOP  |   |
|   |        | ۲     | Apps<br>21 apps installed             | 1       |     | Launcher:<br>239 KB  |                                 |             |   |
|   |        |       | Storage<br>335 MB of 4.39 GB used     |         | •   | Lightning<br>7.00 KB |                                 |             |   |
|   |        |       | Memory<br>Avg 447 MB of 2.0 GB memory | ry used | •   | Music<br>7.00 KB     |                                 |             |   |
|   |        | ÷     | Users<br>Signed in as owner           |         | 0   | Settings<br>230 KB   |                                 |             |   |

- **3.2.1** Access the settings screen.
- **3.2.2** Open the apps menu bar and select the icon of the app you want to uninstall.
- **3.2.3** Click on the UNINSTALL button to uninstall the software. (The software that comes with the system cannot be uninstalled.)

#### • 3.3 Restoring factory settings

| ÷ | Setting | s              | ≡                                                          | Backup & reset                                                                                                    |   | ← Fac                                                                                                    | tory data rest                                                                               |           | ←Rese             | et?                                                                  |
|---|---------|----------------|------------------------------------------------------------|----------------------------------------------------------------------------------------------------|---|----------------------------------------------------------------------------------------------------|----------------------------------------------------------------------------------------------|-----------|-------------------|----------------------------------------------------------------------|
|   |         | ∎<br>↓<br>Pers | Users<br>Signed in as owner<br>USB DEBUG<br>sonal          | Back up my data<br>On<br>Backup account<br>No account is currently storing backed up data<br>Automatic restore<br>When rentaling an app, restore backed up settings and data | • | This will erase al<br>• Your Google<br>• System and a<br>• Downloade d<br>• Music<br>• Photos<br>• Other user da | i data from your tablet's Internal storage, inclu<br>account<br>pp dala and settings<br>apps | luding: E | Erase all your pa | ersonal information and downloaded apps? You can't undo this action! |
|   |         | •              | Location<br>ON / Device only<br>Security<br>Accounts       | Factory data reset                                                                                                    |   |                                                                                                    |                                                                                              |           |                   |                                                                      |
|   |         | G<br>⊕         | Google<br>languages & inp<br>English(ZH)<br>Backup & reset | ut                                                                                                    |   |                                                                                                    |                                                                                              |           |                   |                                                                      |
|   | :       | Syst           | em                                                         | 1 -                                                                                                    |   |                                                                                                    |                                                                                              |           |                   |                                                                      |
|   |         | 0              | Date & time<br>GMT-04:00 Eastern D                         | Daylight time                                                                                                    |   |                                                                                                    |                                                                                              |           |                   |                                                                      |
|   |         | Ť              | Accessibility                                              |                                                                                                    |   |                                                                                                    |                                                                                              |           |                   |                                                                      |
|   |         | e              | Printing<br>oprint jobs                                    |                                                                                                    |   |                                                                                                    |                                                                                              |           |                   |                                                                      |
|   |         | ⊕              | Languages & in<br>English(United State                     | nput<br>s)                                                                                                    |   |                                                                                                    |                                                                                              | 2         |                   |                                                                      |
|   |         | ()             | About device<br>Android 7.1.2                              |                                                                                                    |   |                                                                                                    | RESET TABLET                                                                                 | 3         |                   |                                                                      |

- **3.3.1** Access the settings screen.
- **3.3.2** Open the Backup & Reset menu bar and select Factory data reset.
- **3.3.3** Select RESET TABLET and then select ERASE EVERYTHING.

• 3.4 Modifying the LAN for static IP

|   | ← Settings                      |          |                                 |          |        | ■ Wireless         | & networks                      |                             | م     |
|---|---------------------------------|----------|---------------------------------|----------|--------|--------------------|---------------------------------|-----------------------------|-------|
|   |                                 | Wireless | & networks<br>Wi-Fi<br>Disabled |          |        | Airplan<br>Tetheri | d mode<br>ng & portable hotspot |                             |       |
|   |                                 | *        | Bluetooth<br>Disabled           |          |        | VPN                |                                 |                             |       |
|   |                                 | 0        | Data usage<br>O B of data used  |          |        | Cellular<br>Mobile | r networks<br>plan              |                             |       |
|   | [                               |          | More 1                          |          |        | Networ             | k settings reset                |                             |       |
| 4 | Fthernet                        | ÷        | Ethernet                        |          |        | Ltheme             | ← Fthernet                      |                             |       |
|   | Ethernet<br>Ethernet is enabled |          | Ethernet<br>Ethernet is enable  | ed       |        |                    | Ethemet<br>Ethernet is enal     | bled                        |       |
|   | MAC<br>AA:35:CA:44:C0:1C        |          | MAC<br>AA:35:CA:44:C0:1         | с        |        |                    | MAC<br>AA:35:CA:44:C0           | Ethernet Ip mode            |       |
|   | IP address                      |          | IP address                      |          |        |                    | IP address                      | IP address<br>192.168.1.128 | _     |
|   | netmask<br><sup>0.0.0.0</sup>   |          | netmask<br>0.0.0.0              | O static | o mode |                    | netmask<br>0.0.0.0              | Gateway<br>192.168.1.128    | _     |
|   | gateway<br>0.0.0.0              |          | gateway<br>0.0.0.0              | O dhcp   | -      |                    | gateway<br>0.0.0.0              | netmask<br>192.168.1.128    | _     |
|   | dns1<br>0.0.0.0                 |          | dns1<br>0.0.0.0                 | () рррое | CANCEL |                    | dns1<br>0.0.0.0                 | DNS 1<br>0.0.0.0            | - []  |
|   | dns2<br>0.0.0.0                 |          | dns2<br>0.0.0.0                 |          |        |                    | dns2<br>0.0.0.0                 | DNS 2<br>0.0.0.0            |       |
|   | Ethernet IP mode                | e        | Ethernet IP m                   | node     |        |                    | Ethernet IP                     | CANCEL CO                   | NNECT |
|   | 1                               |          |                                 |          |        |                    |                                 |                             |       |

- **3.4.1** Access the settings screen.
- **3.4.2** Open the More menu bar and select Ethernet to enter the network settings.
- **3.4.3** Select Ethernet IP mode to select the network mode, select static to bring up the network IP settings page.
- **3.4.4** Enter network information.

• 3.5 Check the IP and MAC address of WiFi

| ≡ Wi-Fi |                    | <b>\$</b> : | + | Con | figure Wi-Fi                                                          |
|---------|--------------------|-------------|---|-----|-----------------------------------------------------------------------|
| On      |                    |             |   |     | Saved networks                                                        |
| •       | B-LINK-2.4G F9EBEB |             |   |     | Network notification<br>Notify whenever a public network is available |
| •       | ZI-2021            |             |   |     | Keep Wi-Fi on during Sleep<br>Always                                  |
|         | 123                |             |   |     | Mac address<br>54:77:87:45:7d:35                                      |
| •       | abp                |             |   |     | IP address<br>fe80:5777:87ff:fe45:7d35<br>192.168.16.112              |
| •       | UD Cotures 75 MOTT |             |   |     |                                                                       |

- **3.5.1** Open WiFi settings and select the gear icon in the top right corner to see the mac address as well as the IP address of the WiFi.
- **3.6** File Navigation

| 🎓 Home      | LevelUp | 🖻 Multi | Editor | R NewFolder | Back | B Next |                      |
|-------------|---------|---------|--------|-------------|------|--------|----------------------|
| Alarms      |         |         |        |             |      |        | 2022-05-11 16:50 drv |
| Android     |         |         |        |             |      |        | 2022-05-11 16:50 drv |
|             |         |         |        |             |      |        | 2022-05-11 16:50 drv |
| Download    |         | Co      | ру     |             |      | Сору   | 2022-05-11 16:50 drw |
| Movies      |         | Del     | ete    |             |      | Delete | 2022-05-11 16:50 drv |
| Music       |         | Pas     | te     |             | 1    | Paste  | 2022-05-11 16:50 drv |
| Notificatio | ns      | Rer     | name   |             | F    | Rename | 2022-05-11 16:50 drw |
| Pictures    |         |         |        |             |      |        | 2022-05-11 16:50 drw |
| Podcasts    |         |         |        |             |      |        | 2022-05-11 16:50 drv |
| Ringtones   |         |         |        |             |      |        | 2022-05-11 16:50 dry |

- 3.6.1 Open the Explorer
- **3.6.2** Select the file to be moved (or select Multi to move multiple files) and the selected file will have its file name turned yellow.
- **3.6.3** After selecting Edit, a dialog box pops up, click Move.
- **3.6.4** Open the folder to which you want to move the file to. Select Edit and a session box will pop up. Select Paste and the file will be copied in automatically.

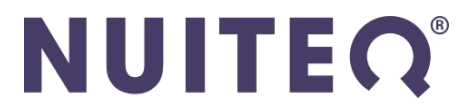